## SAP ARIBA

Manual do Fornecedor

engie

# SAP Ariba

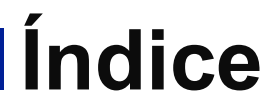

| 01 | Objetivo                                  | 06 | Vincular contas AN   |
|----|-------------------------------------------|----|----------------------|
| 02 | Atualizar o Idioma                        | 07 | Perguntas Frequentes |
| 03 | Submeter uma Solicitação<br>de Fornecedor |    |                      |
| 04 | Registo Ariba Network                     |    |                      |
| 05 | Registar-se como Fornecedor               |    |                      |

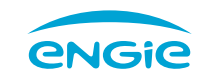

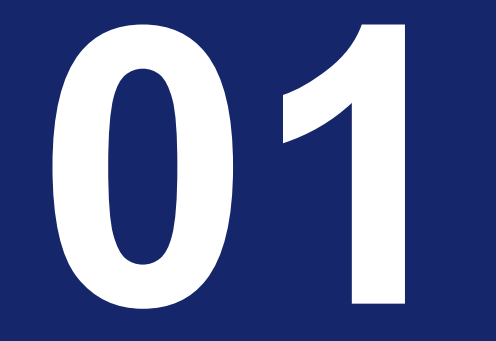

Objetivo

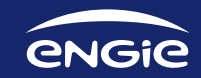

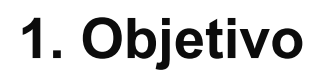

Este manual contém informação sobre o procedimento a adoptar para se registar na plataforma de compras SAP Ariba Network e assim responder às consultas criadas pela ENGIE.

A Ariba Network é uma plataforma que permite a colaboração direta entre fornecedores e compradores, facilitando assim uma resposta rápida e segura aos eventos de negociação.

## Para o acesso à área de fornecedores, clique aqui http://supplier.ariba.com/

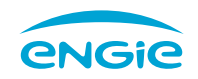

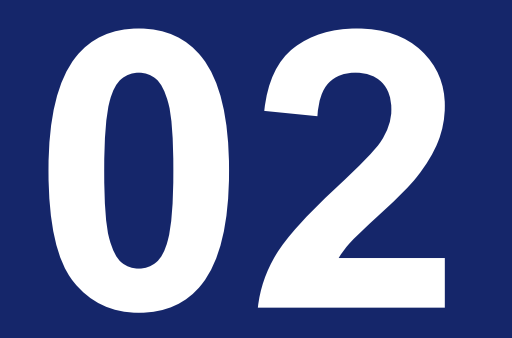

## Atualizar o Idioma

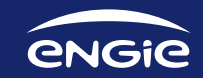

### Atualizar o Idioma 2.1 Colocar o idioma do Browser em Português (Brasil)

A plataforma foi desenvolvida em inglês, mas caso prefira, pode alterar para português e deve seguir os passos:

Definições

自

Q

(1)

Avançadas

Para aceder ao Ariba Network em Português, terá de modificar o idioma do seu browser para Português (Brasil). Dependendo do Browser que estiver a utilizar, ir a Definições > Avançadas > Idioma > Escolher Português (Brasil) como idioma

- O idioma selecionado, Português (Brasil) deverá estar como primeiro da preferência – utilize os 3 pontos para arrastar para cima
- Deverá sair do Browser e voltar a entrar para assumir o novo Idioma selecionado.

NOTA: Recomendamos que não utilize o Internet Explorer, uma vez que ao mudar o Idioma aqui, irá alterar todo o Idioma do Windows.

| ições                    |                                                                   |   |
|--------------------------|-------------------------------------------------------------------|---|
| O utilizador e a Google  | Idiomas                                                           |   |
| Preenchimento automático | Idioma                                                            | ^ |
| Verificação de segurança | ingles (Lettable childes)                                         |   |
| Privacidade e segurança  | Ordene idiomas com base na sua preferência                        |   |
| Aspeto                   | português (Brasil)<br>Este idioma é utilizado ao traduzir páginas |   |
| Motor de pesquisa        | inglês (Estados Unidos)                                           |   |
| Navegador predefinido    | Este idioma é utilizado para apresentar a IU do Google Chrome     | : |
| No arranque              | português (Portugal)                                              | : |
| adas 🔺                   | inglês                                                            | 1 |
| Idiomas                  | Adicionar idiomas                                                 |   |

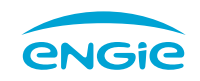

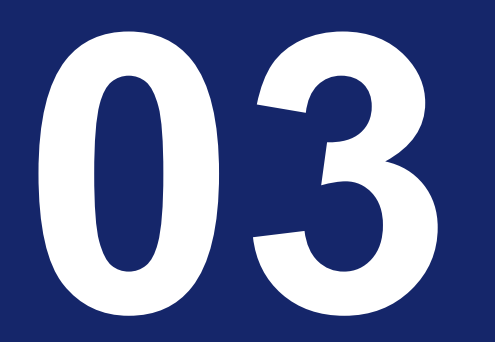

Submeter Uma Solicitação De Fornecedor

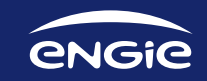

## 3. Formulário

#### 3.1. Preencher a solicitação de fornecedor

Pode auto propor-se a se registar como fornecedor na base de dados da Engie, ao submeter um formulário de Solicitação de Fornecedor.

1. Preencher todos os campos do formulário.

Se pretender receber a correspondência em Português, selecione como idioma Português-Brasil

2. Após ter preenchido todos os campos do formulário, clique em enviar.

| + Rua<br>Código postal | Número da residência  |
|------------------------|-----------------------|
| + Rua<br>Código postal | Número da residência  |
| Código postal          |                       |
|                        | Cidade                |
| País                   |                       |
|                        |                       |
| Portugal (PT)          |                       |
|                        | Pais<br>Portugal (PT) |

| 5.3 Email de contacto *                             |                       |   |   |        |       |
|-----------------------------------------------------|-----------------------|---|---|--------|-------|
| 5.4 Língua preferencial para contacto               | Português-Brasil      |   |   |        | ~     |
| 5.5 Selecione o fuso-horário *                      | Western European Time |   |   |        | ~     |
| 6 Additional Information                            |                       |   |   |        |       |
| 6.1 Categorias de Produtos ou<br>serviços *         | tra                   | 8 | Q |        |       |
|                                                     | Adaptadores de trans  | × |   |        |       |
| 6.2 Locais para onde envia o<br>produto ou serviços | euro                  | 8 | Q |        |       |
|                                                     | Europe ×              |   |   |        |       |
| 6.3 Comentários adicionais                          |                       |   |   |        |       |
|                                                     |                       |   |   | _      |       |
|                                                     |                       |   | - | Enviar | Cance |
|                                                     |                       |   |   |        |       |

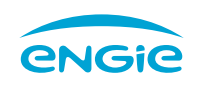

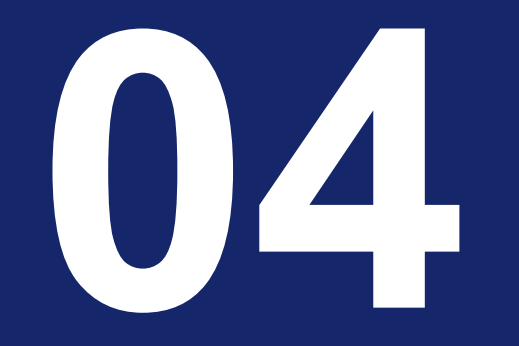

## Registo Ariba Network

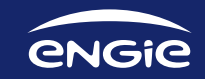

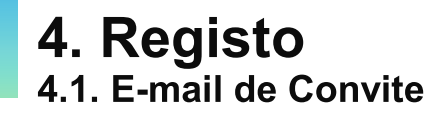

Quando a ENGIE o convida para se registar como fornecedor, receberá um e-mail de convite. No e-mail, terá um link para se registar, de forma gratuita, no SAP Ariba Network e depois para preencher o formulário de registo da ENGIE.

Existem dois tipos de convite de Registo:

- a) Para efetuar um novo registo;
- b) Para atualizar a informação do registo. Esta situação ocorre quando foi realizado um registo interno e é necessário que atualize a informação .

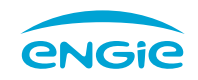

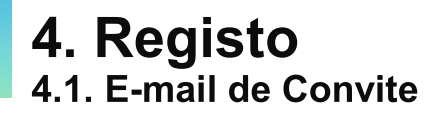

Email de convite para efetuar novo registo.

Convite: registro para tornar-se um fornecedor para ENGIE - COMMON PROCUREMENT

1.1 Para aceder ao registo clique no link **Clique aqui** e será direcionado para o Ariba Network.

NOTA: Este link é válido apenas por 30 dias.

#### TEST

#### Registro como fornecedor

Olá,

Fatima Tome convidou você para registrar-se como fornecedor TEST. Comece criando uma conta sem custos no Ariba Network.

ENGIE- TEST usa o Ariba Network para gerenciar suas atividades de compras e sourcing e trabalhar com fornecedores. Se TesteNOT já tem uma conta no Ariba Network, faça login com seu nome de usuário e senha.

<u>Clique aqui</u> para criar uma conta agora

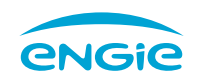

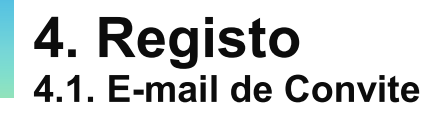

se registar no Ariba:

| Email de convite atualizar a informação do registo.                                                                                                    | Para sua informação: | TEST adicionou você como respondente ao questionário de registro de fornecedores                                                                                                    |
|----------------------------------------------------------------------------------------------------|----------------------|----------------------------------------------------------------------------------------------------|
| <ul> <li>1.2 Para aceder ao registo clique no link Clique aqui e será direcionado para o Ariba Network.</li> <li>NOTA: Este link é válido apenas por 30 dias.</li> </ul> | O<br>de<br>C         | lá Ana Santos,<br>TEST adicionou você como respondente ao questionário de cadastro<br>e fornecedores. Agora você pode enviar atualizações quando necessário.<br>omece criando uma conta na Ariba Network. É grátis. |
|                                                                                                    | cc                   | TEST usa Ariba Network para gerenciar suas atividades de sourcing e<br>ompras e para colaborar com fornecedores.                                                                                                    |
|                                                                                                    | P                    | ara criar uma conta e visualizar ou atualizar o questionário, <mark>Clique aqui</mark>                                                                                                    |
|                                                                                                    | A                    | tenciosamente,                                                                                                    |
|                                                                                                    | E                    | quipe SAP Ariba                                                                                                    |
| Veja o video sobre como                                                                                                    |                      |                                                                                                    |

https://support.ariba.com/AUC/DITA/tutorials/pt\_BR/Supplier/all/Tutorials/registration\_and\_user\_account/tutorial/0418/0418.mp4

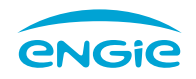

### **4. Registo** 4.2. Registo no Ariba Network

2. Aqui existem duas opções: Tem a opção de criar uma conta **standard** nova sem qualquer tipo de custo, ou caso já tenha uma conta no Ariba Network, pode associar a sua conta.

- Para associar a sua conta Ariba Network clique em Acessar e avance para a página 16
- Para criar uma conta nova Standard clique em Inscrever-se.

Será reencaminhado para a página onde deve completar o seu registo introduzindo informações sobre a sua empresa e sobre a sua conta de utilizador. Apenas os campos assinalados com um \* são obrigatórios.

#### NOTA:

→ Recomendamos o uso de e-mail empresarial como nome de utilizador de maneira a que esta que possa ser partilhada por todos os utilizadores que necessitem de acesso à plataforma, de forma a evitar duplicação de utilizadores.

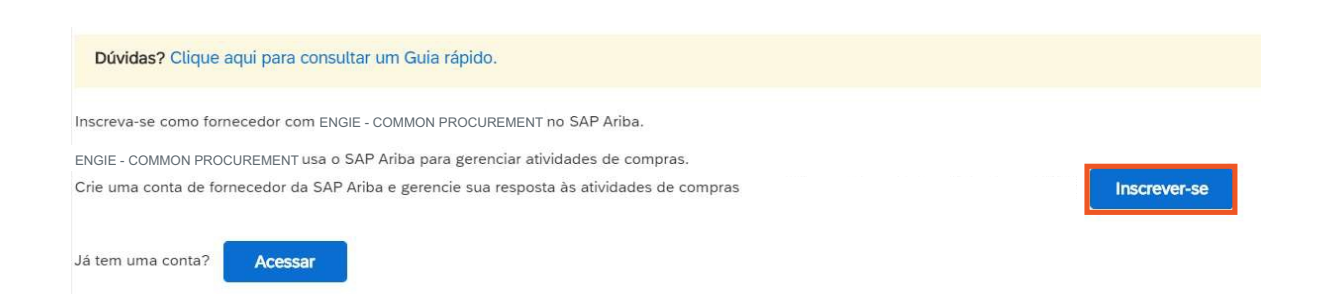

|                               |                     | <ul> <li>Indica um campo obrigatór</li> </ul>                                                                                    |
|-------------------------------|---------------------|----------------------------------------------------------------------------------------------------|
| Nome da empresa:*             | Organização Teste 5 |                                                                                                    |
| País:*                        | Portugal [PRT]      | Se a sua empresa tem mais de um escritório, digit<br>o endereço do escritório central. Você pode inseri                          |
| Endereço:* Rua das Margaridas |                     | mais endereços, como seu endereço de entrega,<br>endereço de cobrança ou outros endereços mais<br>tardo no seu narfil da amorasa |
|                               | Linha 2             | tarde no seu penit de empresa.                                                                                                   |
| Cidade:*                      | Lisboa              |                                                                                                    |
| CEP:*                         | 1000-000            |                                                                                                    |
| Estado:*                      | Selecionar V        |                                                                                                    |
|                               | Campo obrigatório   |                                                                                                    |
|                               |                     |                                                                                                    |
| nações sobre a co             | onta do usuário     |                                                                                                    |
| nações sobre a co             | onta do usuário     | * Indica um campo obrigatór                                                                                                    |

Nome de usuário:\* utilizador123@amt-consulting.com

engie

Deve estar em formato de e-mail (por

exemplo: ioao@newco.com) (i)

Sobre o Ariba Network

## 4. Registo 4.3. Registo no Ariba Network

3. Depois de terminar o seu registo, aceite os Termos de uso e a Declaração de privacidade da SAP Ariba e clique em Criar conta e continuar.

4. Irá receber um e-mail de boas vindas ao Ariba Commerce Cloud com o seu account ID e a informar que o seu registo foi efetuado com sucesso.

O Ariba disponibilizará o perfil da empresa, que inclui as informações básicas sobre ela, para novas oportunidades de negócios com outras empresas. Para ocultar esse perfil. edite a qualquer momento as configurações de visibilidade do perfil na página Perfil da empresa depois que você terminar o registro.

Ao clicar no botão Criar conta e continuar, você reconhece e consente à Ariba a transferência dos dados inseridos neste sistema para fora da União Europeia, Federação Russa ou outra jurisdição onde você reside para a Ariba e os sistemas de computador nos quais os serviços da Ariba estão hospedados (localizados em vários centros de dados globalmente), de acordo com a Declaração de privacidade, os Termos de uso da Ariba e a lei vigente.

Você tem o direito de acessar e modificar seus dados pessoais pelo aplicativo ou ao entrar em contato com o administrador da Ariba na sua organização ou na Ariba, Inc. Esse consentimento entra em vigor no momento em que foi concedido e pode ser revogado por meio de um aviso prévio por escrito para a Ariba. Se você é um cidadão russo que mora na Federação Russa, também confirma expressamente que quaisquer dados pessoais inseridos ou modificados no sistema foram previamente coletados pela sua organização em um repositório de dados diferente localizado na Federação Russa

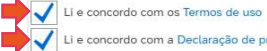

Li e concordo com a Declaração de privacidade da SAP Ariba

Criar conta e continuar Cancelar

#### Welcome to the Ariba Commerce Cloud

Your registration process on the Ariba Commerce Cloud for Organização Teste 3 is now complete.

Your organization's account ID: AN01525309022-T

Your username: organizacao.teste3@amt-consulting.com

As the account administrator for this account, make sure to keep your username and password in a secure place. Do not share this information.

If you registered after receiving an invitation from an Ariba On Demand Sourcing buyer, you can now access and participate in the buyer's sourcing events. The Seller Collaboration Console provides a centralized location for you to manage all your Ariba On Demand Sourcing events and buyer relationships.

Ariba On Demand Sourcing buyers might request that you complete additional profile information as part of their Supplier Profile Questionnaire. When you access customer requested fields for a specific buyer, you will see a pop-up page with that buyer's name; that page contains the buyer's customer requested fields.

You can immediately perform administrative and configuration tasks such as creating users and completing your company profile. If account administration is not part of your job responsibility, you can transfer the administrator role at any time to another person in your organization whose responsibilities are more in line with account administration.

Good to Know:

## **4. Registo** 4.3 Registo no Ariba Network

**NOTA:** Caso exista alguma conta no Ariba Network associada à sua empresa, poderá aparecer este aviso.

- 5. Clique em **Revisar contas**.
- 6. Confirme a(s) conta(s) existente(s)
- Se já existir uma conta associada à sua empresa e preferir aceder ao evento através dessa conta, clique em volte à página anterior e faça login em <u>supplier.ariba.com</u> e aceda ao evento com a suas credenciais ou, através do e-mail de convite anterior, clique em Acessar.
- Se quiser criar uma conta nova Standard e sem custos no Ariba Network, clique em **prossiga com a criação da conta.**

| CNPJ:                                                                                                    | Opcional                                                                                                    | Insira o número do CNPJ.                                                                                                    |
|----------------------------------------------------------------------------------------------------|----------------------------------------------------------------------------------------------------|----------------------------------------------------------------------------------------------------|
| Códígo de ICMS:                                                                                                    | Opcional                                                                                                    | Digite o número de identificação de ICMS da<br>empresa. Não digite traços.                                                                                                    |
| Número DUNS:                                                                                                    | Opcional                                                                                                    | Digite o número de nove dígitos emitido pela Dun<br>& Bradstreet. Por padrão, e sufixo "J" é acrescentado ao<br>número DUNS na conta de teste. ①                                                                                                    |
| O Ariba disponibilizară o perfit da empresa,<br>edite a qualquer momento as configurações<br>Ao cilcar no botão Criar conta e continuar,<br>o u outra jurisdição onde você reside para a<br>globalmente), de acordo com a Declaração<br>Você tem o direito de acesar e modificar se<br>consentimento entra em vigor no momento<br>mora na Federação Russa, também confirm<br>organização em um repositório de dados dif | que inclui as informações básicas sobre o<br>de visibilidade do perfit na página Perfit o<br>coê reconhece e consente à Arba a trans<br>Arba e os sistemas de computador nos-<br>de privacidade, os Termos de uso da Ari<br>rus dados pessoais pelo aplicativo ou ao<br>en que foi concelido e pode ser revoga<br>a expressamente que quaisquer dados s<br>ferente localizado na Federação Russa. | a, para novas oportunidades de negócios com outras empresas. Para ocultar esse perfil,<br>a empresa depois que você terminar o registro.<br>enclua dox dados insertidos neste sistema para fora de União Europeia. Federacião Russa<br>① Possíveis contas existentes<br>Identificamos que já pode haver uma conta do Ariba Network registrada por sua empresa.<br>Revise-a antes de criar uma nova.<br>Revise- contas |
| Li e concordo com a Declaração de pr                                                                                                    | rivacidade da SAP Ariba                                                                                                    |                                                                                                    |
|                                                                                                    |                                                                                                    |                                                                                                    |

#### **Revisar conta duplicada**

Observamos que sua empresa já pode ter registrado uma conta do Ariba Network. Revise os resultados correspondentes a seguir e:

- · Acesse a conta à qual você está associado
- · Se preferir, exiba o perfil e entre em contato com o administrador da conta na página resultante
- Se preferir, caso não haja correspondências, prossiga com a criação da conta para darmos continuidade ao seu registro
- Se preferii, volte à página anterioi

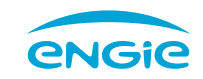

## **4. Registo** 4.4. Registo no Ariba Network

7. Se já tiver conta no Ariba Network e deseja associá-la à ENGIE clique em **Acessar.** 

8. De seguida, insira o seu nome de utilizador e a sua password e clique em **Continuar.** 

Irá ter acesso ao evento que tiver o **Status: Aberto** e aos questionários.

| Inscreva-se como forne | cedor com ENGIE - COMMON PROCUREMENT SAP Ariba.                                        |                           |  |
|------------------------|----------------------------------------------------------------------------------------|---------------------------|--|
| ENGIE - COMMON PROCI   | REMENTusa o SAP Ariba para gerenciar atividades de compras.                            |                           |  |
| Crie uma conta de forn | ecedor da SAP Ariba e gerencie sua resposta às atividades de compras requeridas por El | NGIE - COMMON PROCUREMENT |  |
| Já tem uma conta?      | Acessar                                                                                |                           |  |
| Sobre o Ariba Ne       | twork                                                                                  |                           |  |

- Responder com maior eficiência às solicitações dos seus clientes
  Trabalhar mais rapidamente com seus clientes em todas as fases de aprovação de fluxo de trabalho
- Fortalecer seus relacionamentos com clientes usando uma solução do Ariba Network
- Revisar eventos de sourcing pendentes para vários compradores com um único acesso
- Aplicar seu perfil da empresa em todas as atividades do Ariba Network, Ariba Discovery e Ariba Sourcing

A mudança para o Ariba Network permite que você acesse o sistema em um único local para gerenciar:

- · Todos os seus relacionamentos com clientes da Ariba
- Todas as suas ações de eventos, tarefas e transações
- Informações do seu perfil
- Todas as suas atividades de registro
- Suas tarefas administrativas de contatos e usuários

| Digite as informações da sua conta                    |                                                                       | * Indica um campo obrigatório                              |
|-------------------------------------------------------|-----------------------------------------------------------------------|------------------------------------------------------------|
| 2                                                     |                                                                       |                                                            |
| Você está usando uma conta de teste do Ariba Sourcing | g para registrar-se no Ariba Commerce Cloud. Insira o nome de usuário | e senha da conta de teste atual do Ariba Commerce          |
| Cloud, Ariba Discovery ou Ariba Network. Após acessar | com êxito, o seu perfil da conta de teste atual do Ariba Commerce Clo | ud se tornará o seu perfil da conta de teste de fornecedor |
| do Ariba Sourcing.                                    |                                                                       |                                                            |
|                                                       |                                                                       |                                                            |
| Nome de usuário:*                                     |                                                                       |                                                            |
|                                                       |                                                                       |                                                            |
| Senha:*                                               |                                                                       |                                                            |
|                                                       |                                                                       |                                                            |
|                                                       | Esqueci o nome de usuario<br>Esqueci a senha                          |                                                            |
|                                                       |                                                                       | Continuer                                                  |
|                                                       |                                                                       | Cancetar                                                   |

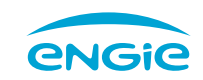

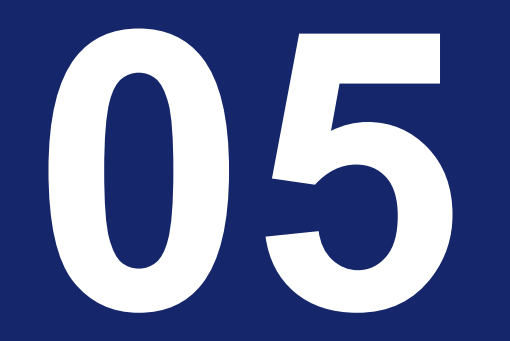

Registar-se como Fornecedor

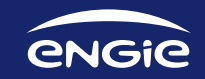

## 5. Registo

#### 5.1. Preencher o Registo como fornecedor da ENGIE

1. Deve preencher os dados do formulário do registo. Vai verificar que alguns campos já se encontram preenchidos. Caso seja necessário, poderá modificar algum dado.

2. Após ter preenchido todos os campos deve submeter o registo e clicar em **Enviar resposta completa.** 

| Al Al                 | Content                                                                                                    |                                                                                                   |      |
|-----------------------|----------------------------------------------------------------------------------------------------|---------------------------------------------------------------------------------------------------|------|
| ponse Team            | ame †                                                                                                    |                                                                                                   |      |
|                       | 1 General Information                                                                                                    |                                                                                                   |      |
| vent Contents         | 1.1 Supplier Full Legal Name                                                                                                    | * ERPDATA14.09.1                                                                                  |      |
| All Content           | 1.2 Other names/also known or operating under                                                                                                    |                                                                                                   |      |
| 1 General Information |                                                                                                    |                                                                                                   |      |
| 5 Code of Conduct     | 1.3 General Description of Supplier/ Services                                                                                                    |                                                                                                   |      |
| 6 Standard Clauses    |                                                                                                    |                                                                                                   |      |
| 7 GDPR                | <ol> <li>Attach a supplier data comprovative (example: copy or<br/>Permanent Certificate, copy of taxpayer card or other document).</li> </ol>                                                                                                    | Attach a file                                                                                     |      |
|                       |                                                                                                    | *Show More                                                                                        |      |
| 8 Anti Bribery Policy |                                                                                                    | Street: ASDF (i) House Number: 4                                                                  | í    |
| 9 Bank Account        |                                                                                                    | Bartal Cada                                                                                       |      |
| Details               | 1.5 Address                                                                                                    | City: Lagos                                                                                       |      |
| Detalhes Bancários    | • 7 GDPR                                                                                                    | Menos –                                                                                           |      |
| Detalhes Bancários    | ▼ 7 GDPR<br>Efetue o download e leia o documento de                                                                                                    | Menos –                                                                                           |      |
| Detalhes Bancários    | ▼ 7 GDPR<br>Efetue o download e leia o documento de<br>7.1 GDPR 🙆 GDPR.zip ∨                                                                                                    | Menos –<br>GDPR                                                                                   |      |
| Detalhes Bancários    | <ul> <li>▼ 7 GDPR</li> <li>Efetue o download e leia o documento de</li> <li>7.1 GDPR  GDPR.zip ∨</li> <li>7.2 Adicione o email da pessoa<br/>responsável pelo tratamento dos dados</li> </ul>                                                                                                    | Menos –<br>GDPR<br>* exemplo@teste.pt                                                             |      |
| Detalhes Bancários    | <ul> <li>▼ 7 GDPR</li> <li>Efetue o download e leia o documento de</li> <li>7.1 GDPR ( GDPR.zip ∨</li> <li>7.2 Adicione o email da pessoa<br/>responsável pelo tratamento dos dados</li> <li>▼ 8 Política de Anti Corrupção</li> </ul>                                                                                                    | Menos, –<br>GDPR  * exemplo@teste.pt Menos, –                                                     |      |
| Detalhes Bancários    | <ul> <li>▼ 7 GDPR</li> <li>Efetue o download e leia o documento de</li> <li>7.1 GDPR  GDPR.zip ∨</li> <li>7.2 Adicione o email da pessoa<br/>responsável pelo tratamento dos dados</li> <li>▼ 8 Política de Anti Corrupção<br/>Consulte nossa política anti-suborno</li> </ul>                                                                                     | Menos –<br>GDPR  * exemplo@teste.pt  Menos –                                                      |      |
| Detalhes Bancários    | <ul> <li>▼ 7 GDPR</li> <li>Efetue o download e leia o documento de</li> <li>7.1 GDPR ( GDPR.zip ∨</li> <li>7.2 Adicione o email da pessoa<br/>responsável pelo tratamento dos dados</li> <li>▼ 8 Política de Anti Corrupção</li> <li>Consulte nossa política anti-suborno</li> <li>8.1 Política de Anti Corrupção da</li> </ul>                                    | Menos –<br>GDPR  * exemplo@teste.pt Menos –                                                       |      |
| Detalhes Bancários    | <ul> <li>▼ 7 GDPR</li> <li>Efetue o download e leia o documento des</li> <li>7.1 GDPR  GDPR.zip ∨</li> <li>7.2 Adicione o email da pessoa<br/>responsável pelo tratamento dos dados</li> <li>▼ 8 Política de Anti Corrupção</li> <li>Consulte nossa política anti-suborno</li> <li>8.1 Política de Anti Corrupção da</li> <li>(*) indica um campo obr</li> </ul>   | Menos –<br>GDPR  * exemplo@teste.pt  Menos –  igatório                                            |      |
| Detalhes Bancários    | <ul> <li>▼ 7 GDPR</li> <li>Efetue o download e leia o documento de</li> <li>7.1 GDPR ( GDPR.zip ∨</li> <li>7.2 Adicione o email da pessoa<br/>responsável pelo tratamento dos dados</li> <li>▼ 8 Política de Anti Corrupção</li> <li>Consulte nossa política anti-suborno</li> <li>8.1 Política de Anti Corrupção da</li> <li>(*) indica um campo obr</li> </ul>   | Menos –<br>GDPR  * exemplo@teste.pt  Menos –  igatório                                            |      |
| Detalhes Bancários    | <ul> <li>▼ 7 GDPR</li> <li>Efetue o download e leia o documento dei</li> <li>7.1 GDPR  G GDPR.zip ∨</li> <li>7.2 Adicione o email da pessoa<br/>responsável pelo tratamento dos dados</li> <li>▼ 8 Política de Anti Corrupção</li> <li>Consulte nossa política anti-suborno</li> <li>8.1 Política de Anti Corrupção da</li> <li>(*) indica um campo obr</li> </ul> | Menos –<br>GDPR  * exemplo@teste.pt  Menos –  igatório  ar rascunho Compor mensagem Importar do E | xcel |

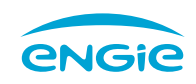

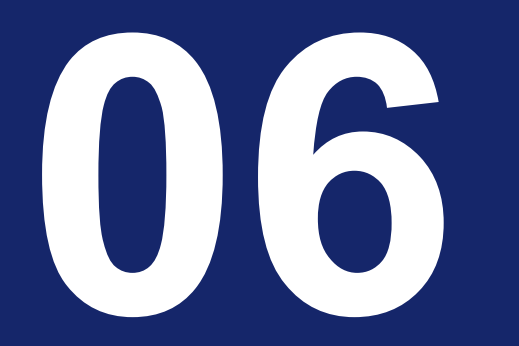

## Vincular contas AN

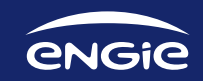

## 6.Vincular contas AN

#### 6.1. Login Ariba Network

**1.** Para poder juntar duas contas AN, o fornecedor deverá fazer o login em s<u>upplier.ariba.com</u> com uma das suas credenciais de acesso à Ariba Network.

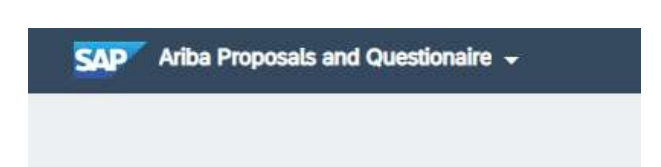

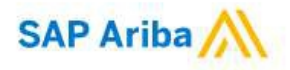

#### Acesso do fornecedor

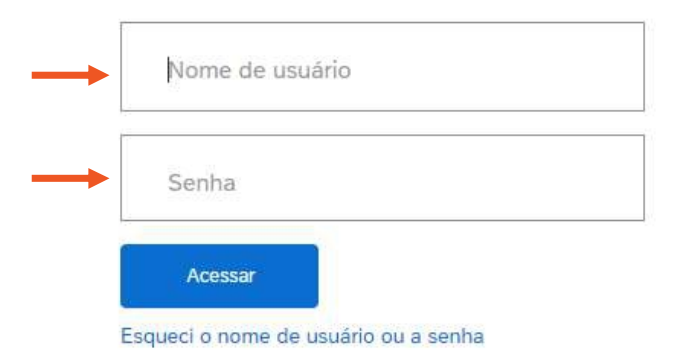

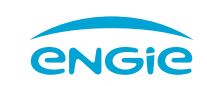

## 6.Vincular contas AN

6.2. Aceder à pagina de vinculação de contas

**2.** Uma vez feito o login, o usuário deverá selecionar "Configurações da Conta" e carregar em "Vincular Códigos de Usuário"

**3**. De seguinda, poderá ligar as contas com aprovação do outro usuário ou sem aprovação.

No caso de querer ligar as contas sem aprovação, o usuário que está a realizar este passo deve saber a palavra passe da outra conta em questão.

|                          | Filipa Louronco                          |
|--------------------------|------------------------------------------|
|                          | test-double@score.pt                     |
|                          | Minha Conta                              |
| os os clientes 👻 Último: | Vincular Códigos De Usuário              |
|                          | Entrar Em Contato Com O Administrador    |
|                          | Teste_DOUBLE                             |
|                          | Código do Ariba Network: AN01588875601-T |
| Status                   | Perfil Da Empresa                        |
|                          | Configurações                            |
|                          | Desconector                              |

#### Vincular códigos de usuário

Se tiver múltiplas contas de usuário, você pode vincular seus códigos de usuário. Ao vincular seus códigos, é possível:

- Acessar todas suas contas usando um nome de usuário e senha
- Alternar entre suas múltiplas contas

| APROVAÇÃO NECESSÁRIA                                                                                                    | NENHUMA APROVAÇÃO NECESSÁRIA                                                 |
|----------------------------------------------------------------------------------------------------|------------------------------------------------------------------------------|
| Envie uma solicitação de link para outra conta. Depois de a solicitação ser aprovada<br>pela outra conta, as duas contas serão vinculadas. | Insira o nome de usuário e a senha de outra conta à qual você quer vincular. |
| Nome de usuário:*                                                                                                    | Nome de usuário:*                                                            |
| Enviar solicitação de vínculo                                                                                                    | Senha:*                                                                      |
|                                                                                                    | Vincular contas                                                              |
|                                                                                                    |                                                                              |
|                                                                                                    |                                                                              |
|                                                                                                    | Car                                                                          |

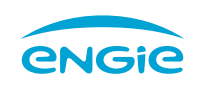

## 6.Vincular contas AN

6.3. Aceder à pagina de vinculação de contas

**4.** Uma vez concluído o vinculo entre contas, o fornecedor podera aceder a "Configurações de Conta" e "Alternar Conta"

**5**. Ao alternar entre contas o fornecedor terá acesso aos questionários e eventos que foram enviados para cada contacto em específico.

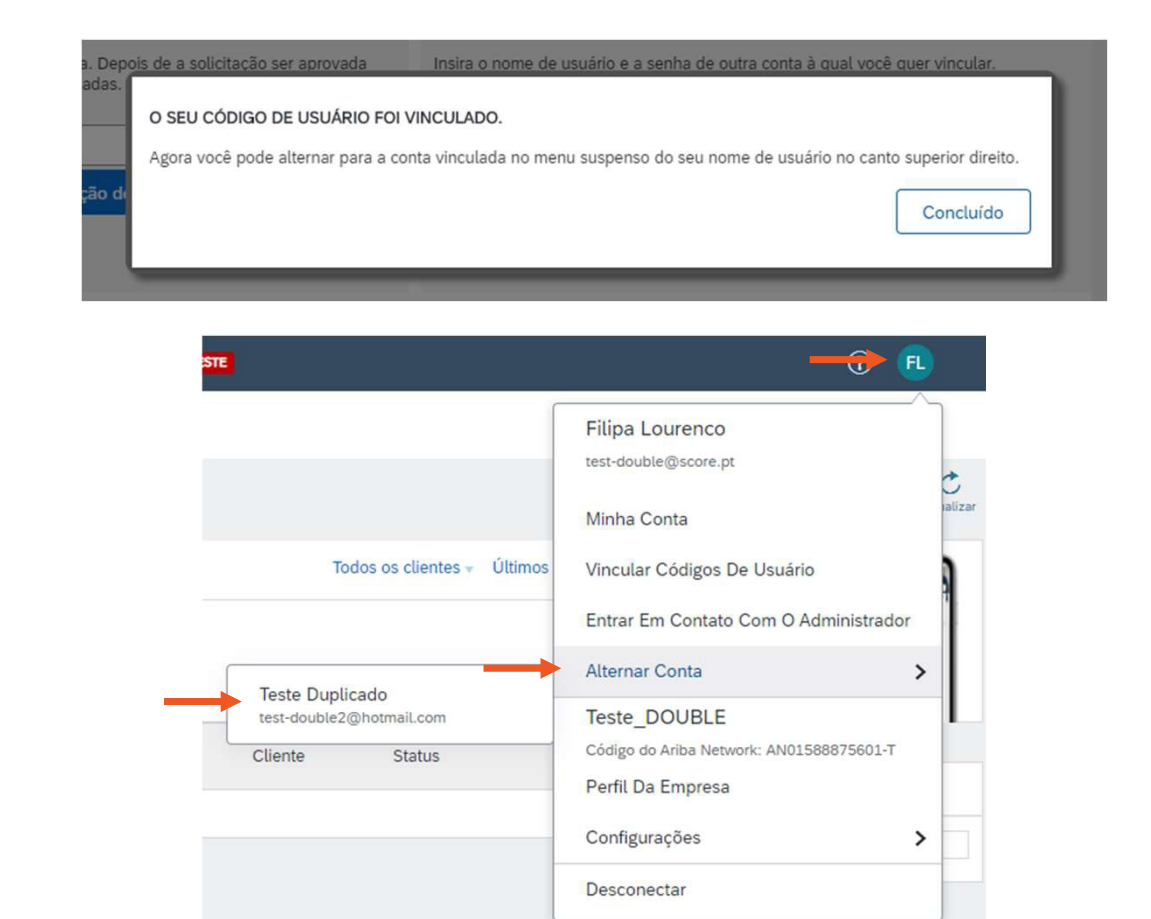

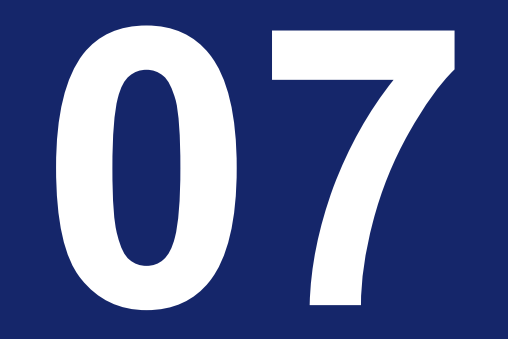

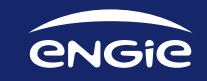

1- Ao clicar no link do convite para efetuar o Registo ocorre um erro (imagem em baixo), como devo ultrapassar?

|                                |                                                                                                    | Feito    |
|--------------------------------|----------------------------------------------------------------------------------------------------|----------|
| rro                            |                                                                                                    |          |
| Você encontrou um erro inespe  | ado. Para resolver esse erro inesperado, recomendamos que você limpe os cookies e o cache do navegador, sala e faça login em sua conta novamente.                                                   |          |
|                                | a nova janela é abetta.                                                                                                    |          |
| Ine Aoc                        | ir os seguintes itens de'. Selecione Cookies e outros dados de site e plug-in e Imagens e arquivos armazenados em cache e clique em Limpar dados de na<br>s use um navegador certificado pela Arba: | vegação. |
| Mozilla FireFox 24 ou 27 (ESR) | (32 bits)                                                                                                    |          |
|                                | is sobre navegadores certificados pela Ariba, consulte os seguintes itens de conteúdo em a comunidade de usuários do Ariba Exchange:                                                                |          |
| https://uex.ariba.com/node/222 | 2                                                                                                    |          |
|                                | e a comunidade de usuários do Ariba Exchange:                                                                                                    |          |
| 2. Clique em Ajuda> Central de | Ajuda no canto superior direito de qualquer página.                                                                                                    |          |
|                                | okies do navesador, vorê sinda encontrar um erro, entre em contato com o Suporte ao Cliente da Ariha com o Número de referência do erro; ANERD-1000000000000000000000000000000000000                |          |

Para ultrapassar este erro deve limpar as cookies e a cache do seu browser, sair, e efetuar novamente login na sua conta.

#### 2- Já tenho uma conta no Ariba Network. Como devo fazer para associar essa conta à ENGIE?

Ao receber o email de convite para se registar como fornecedor, deve clicar no link do email, clicar em Acessar e efetuar login com as suas credênciais.

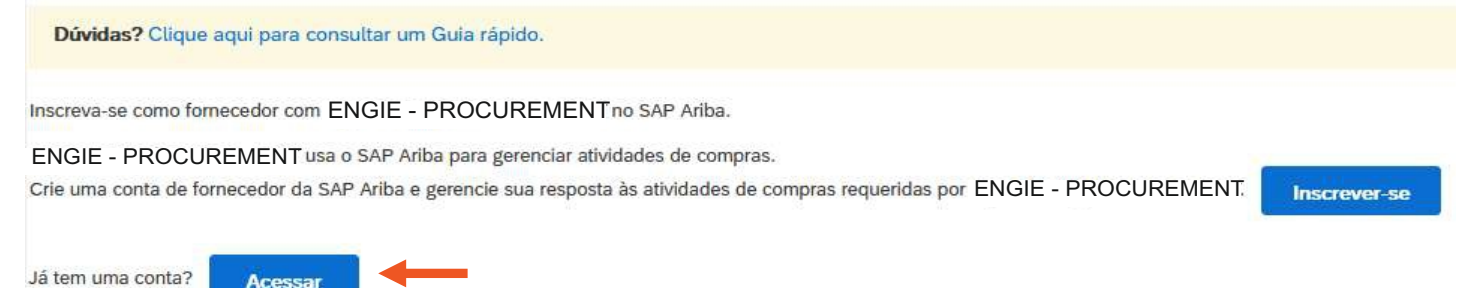

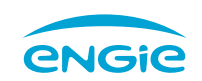

3- Surge a informação que a minha conta está duplicada e uma lista de opções onde verifico a conta da minha empresa. Como faço para associar à minha conta já existente?

No ecrã onde surgem as contas deve:

- 1. Clicar nos três pontos em frente à conta que pretende associar;
- 2. Clicar em View Profile;
- 3. Escrever uma mensagem para o administrador principal da conta e clicar em Enviar e-mail. Será depois contactado pelo administrador.

| ita mensagem ao administrador de contas.                    |
|-------------------------------------------------------------|
|                                                             |
|                                                             |
|                                                             |
|                                                             |
|                                                             |
|                                                             |
| ante o registro, o SAP Ariba pesquisou e retornou sua conta |
| ta.                                                         |
|                                                             |
| iii.                                                        |
| Enviar e-mail                                               |
|                                                             |

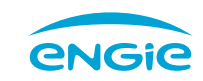

4- Já tenho uma conta no Ariba Network mas não sei qual é o meu user, como devo proceder?
Deve aceder ao site supplier.ariba.com e clicar em Esqueci o nome de usuário.

Em seguida deve colocar o endereço de email registado com a sua conta Ariba e clicar em Enviar.

|                     | 👷 Anha Proposis and Questionnaires -                                                                                                    | @        |
|---------------------|----------------------------------------------------------------------------------------------------|----------|
| cesso do fornecedor | Esqueci o nome de usuário                                                                                                    |          |
| Nome de usuário     | Para recuperar seu nome de usuario e obter acesso a sua conta novamente, presencha o endereço de e-mail registrado com sua conta Aviba. Nodi receberá una mensagem de e-mail com mais instruções após confirmar essas informações. |          |
| Senha               | Envir                                                                                                    | Cancelar |

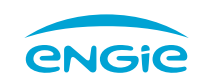

No ecrã <u>Verifique o seu e-mail</u>, se não tiver mais nenhum endereço de email associado a uma conta sua no Ariba Network, clique em **Concluído** e avançe para o pagina seguinte (Pag 29)

Se tiver mais do um endereço de email deve clicar em Aqui, inserir o outro endereço de email, e clicar em enviar.

| SAP Ariba Proposals and Questionnaires +                                                                                                    | Ø                                                                                 |   | Ariba Proposals and Questionnaires                                                  |                                                                                                    | 0               |
|----------------------------------------------------------------------------------------------------|-----------------------------------------------------------------------------------|---|-------------------------------------------------------------------------------------|----------------------------------------------------------------------------------------------------|-----------------|
| Verifique seu e-mail                                                                                                    |                                                                                   |   | Esqueci o nome de usuário                                                           |                                                                                                    |                 |
| Recebemos seu pedido de recuperação de nome de usuário e enviamos um e-mail para o endereço inserido por você com mais informações sobre como rec                                                               | uperar seu nome de usuário.                                                       |   | Para recuperar seu nome de undario e obter acesso a sua conta novamente, preencha o | endereço de e-mail registrado com sua conta Ariba. Você receberá uma mensagem de e-mail com mais instruções apôs confirmar essas informações. |                 |
| Se você não receber um e-mail do Ariba, verifique o seguinte:<br>• Você inseriu o endereço de e-mail, pode está registrado no Ariba? Se você tiver mais de um endereço de e-mail, pode car aquí para tentar ins | ierir os outros endereços.                                                        |   |                                                                                     | Enderço de emai:                                                                                                    |                 |
| <ul> <li>A configuração de seu programa de e-mail permite que você receba e-mails automatizados do Ariba? Verifique se as configurações de fitiro da pasta o<br/>entrada.</li> </ul>                            | Je lixo eletrônico ou de e-mail não estão bloqueando e-mails do Ariba na caixa de | Ľ |                                                                                     |                                                                                                    |                 |
|                                                                                                    | Concluído                                                                         |   |                                                                                     |                                                                                                    | Enviar Cancelar |

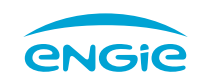

Irá rececionar um email com os códigos de usuário ou usuários associados ao seu email.

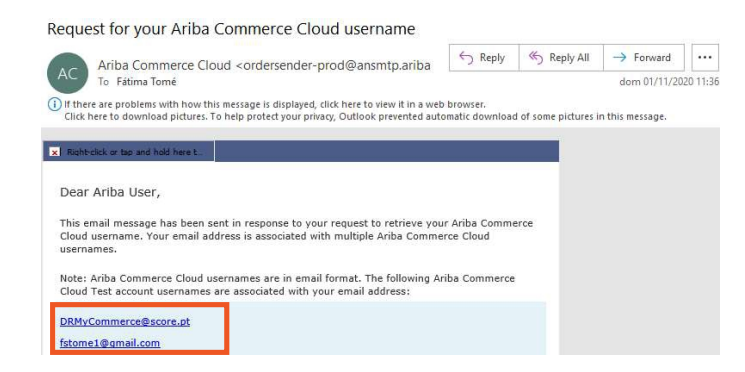

#### 5 - Agora já sei qual é o meu user do Ariba Network, com faço para obter a password?

Aceda ao site supplier.ariba.com e clique em esqueci a Senha. Em seguida deve colocar o endereço de email registado com a sua conta Ariba e clicar em Enviar.

| SAP Ariba                                                     | SAP Ariba Proposals and Questionnaires +                                                                                | 0        |
|---------------------------------------------------------------|----------------------------------------------------------------------------------------------------|----------|
| Acesso do fornecedor                                          | Esqueci a senha                                                                                                    |          |
| Nome de usuário                                               | Insira seu endereço de e-mail. Você receberá uma mensagem de e-mail com mais instruções sobre como redefinir sua senha. |          |
| Senha                                                         | Endereço de e-mait                                                                                                    |          |
| Acessar<br>Esqueci o nome de usuári <mark>r</mark> ou a senha | Enviar                                                                                                    | Cancelar |

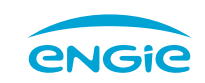

Irá rececionar um email com o seu código de usuário e com um link para redefinição de password. Clique nesse link conforme imagem.

Deve definir a sua nova password (As password devem conter entre 8 e 32 caracteres, incluindo pelo menos uma letra minúscula, uma letra maiúscula, um dígito numérico e um caractere especial) e clicar em enviar.

#### Informações de redefinição de senha da conta Ariba

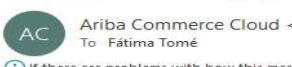

| <ordersender-prod@ansmtp.ariba< th=""><th>S Reply All</th><th>-&gt; Forward</th><th>•••</th></ordersender-prod@ansmtp.ariba<> | S Reply All | -> Forward   | •••      |
|----------------------------------------------------------------------------------------------------|-------------|--------------|----------|
|                                                                                                    |             | dom 01/11/20 | 20 10:53 |

() If there are problems with how this message is displayed, click here to view it in a web browser. Click here to download pictures. To help protect your privacy, Outlook prevented automatic download of some pictures in this message.

| x Right-click or tap and hold here t_                        |                                                          |     |
|--------------------------------------------------------------|----------------------------------------------------------|-----|
| Redefinir senha                                              |                                                          |     |
| Olá, fatima.tome@score.pt                                    |                                                          |     |
| Escolha a conta para a qual você des<br>redefinir sua senha. | eja redefinir a senha e vá para o link correspondente pa | ira |
| Código de usuário                                            | Link de redefinição de senha                             |     |
| TesteLOG2@score.pt                                           | Clique aqui                                              |     |
| Test-Notif@score.pt                                          | Clique aqui                                              |     |

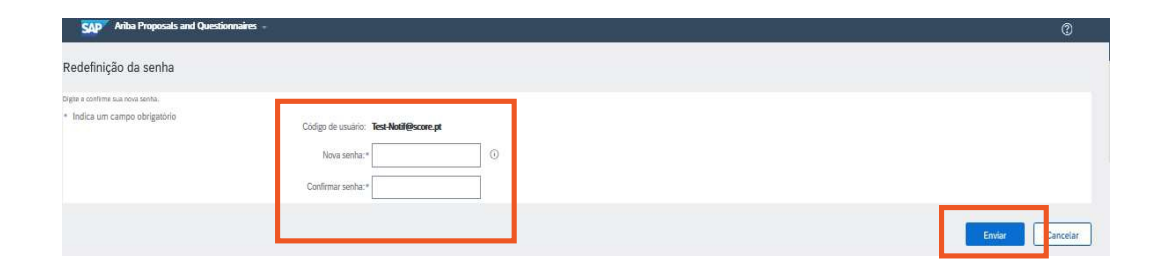

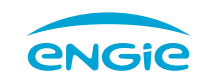

Clique em Clique aqui e efetue login colocando as seu nome de usuário e a password que definiu.

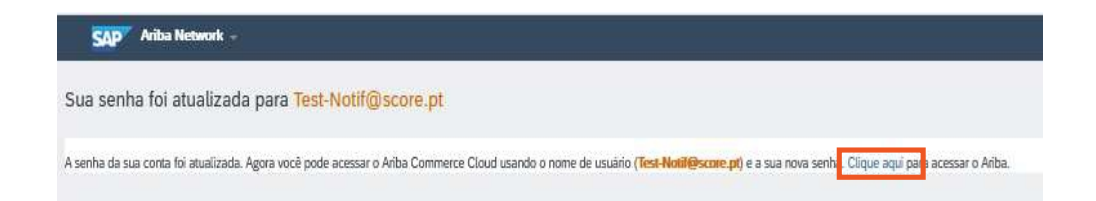

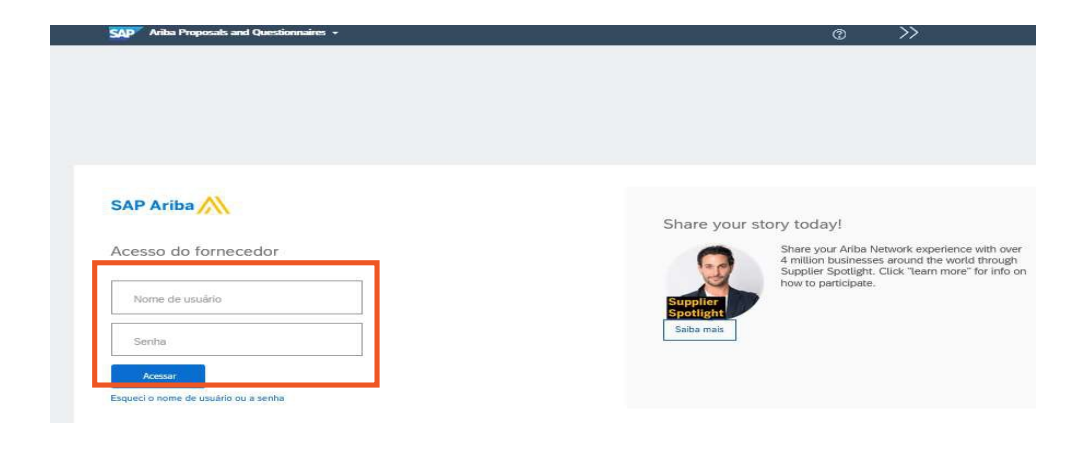

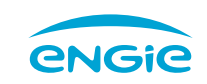

#### 6 – Não recebi o email para efetuar registo no Ariba.

Verificar se na lista de permissões tem os endereços de domínio / IP's indicados em baixo, no seu firewall e na troca de e-mail, e certificar-se de que a versão TLS (Transport Layer Security) é igual ou superior a 1.2.

157.133.92.0/24

157.133.78.0/24

216.109.103.0 a 216.109.103.255

194.39.129.0 a 194.39.129.255

194.39.128.0 a 194.39.128.255

@ smtp.mn1.ariba.com

@ smtp.mn2.ariba.com

@ ansmtp.ariba.com

@ eusmtp.ariba.com

Adicionalmente deve verificar se:

- O IP está sendo adiado pelo servidor de destino
- O alerta do Out Of Office está ativo

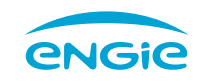

7 – Como posso obter ajuda no registo no Ariba Network?

Clique no seguinte URL, preencha os seus dados (os campos de preenchimento obrigatório estão marcados com \*) escreva a sua pergunta no campo "Qual a sua pergunta?" e clique em **Enviar**.

Um membro da SAP irá entrar em contacto consigo para esclarecer a sua questão.

URL: https://helpcenter.ariba.com/index.html?sap-language=pt#help

| SAP Ariba 🎊 | Ariba |
|-------------|-------|
|-------------|-------|

| Nome:*                           |          |  |
|----------------------------------|----------|--|
| Sobrenome:*                      |          |  |
| Empresa:*                        |          |  |
| Código do Ariba Network:         |          |  |
| Método de contato preferencial:* | Jualquer |  |
| Telefone:*                       |          |  |
| E-mail:*                         |          |  |
| Idioma solicitado:*              | nglês    |  |
| Categoria de pergunta:*          | Nenhum)  |  |
| Qual a sua pergunta?:*           |          |  |

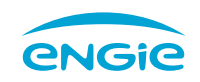

## OBRIGADO

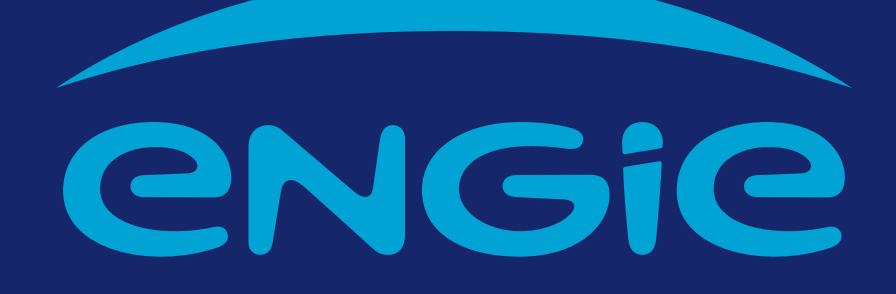

ENGIE DOURO • Procurement Department • 2022 • Version 1.0